# USING ISCSI CAKE WITH WINDOWS 2008 CLUSTER

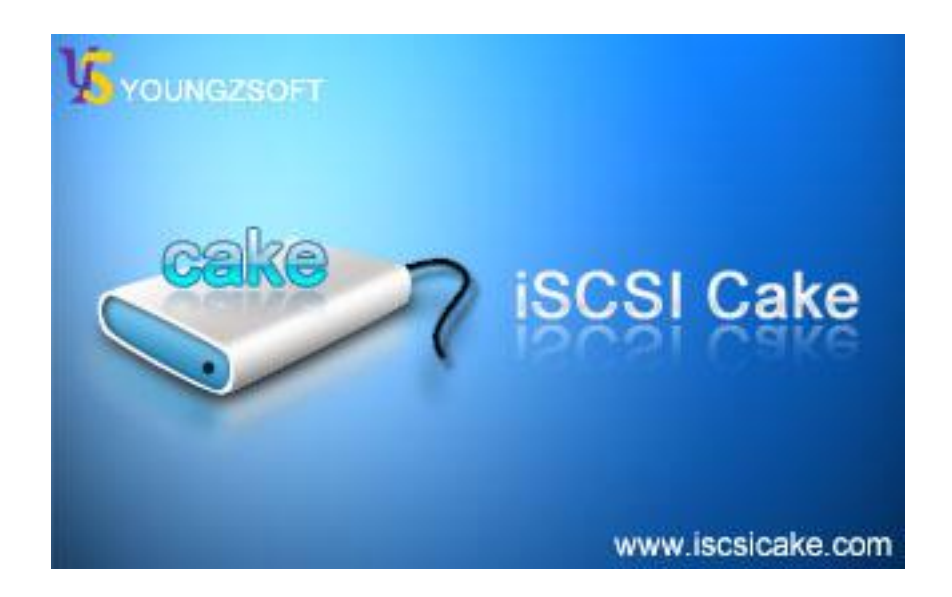

Dec., 2008, Youngzsoft

#### ISCSI Cake (CCDisk)

# CONTENTS

| Introduction               | 3  |
|----------------------------|----|
|                            |    |
| Setup iSCSI Cake           | 4  |
| Setup Windows 2008 cluster | 6  |
| Connect iSCSI Cake server  | 6  |
| Setup network              | 9  |
| Add cluster feature        | 12 |
| Contact                    | 20 |

## INTRODUCTION

Microsoft Windows 2008 Server provides Failover Clustering to supports high availability. iSCSI Cake is a standard iSCSI target which supports a variety of storage resources including disk, partition, VMDK file, and image file. This paper provides instructions of configuring iSCSI Cake and Windows 2008 cluster.

Figure 1 is the system setup which consists of 4 computers:

- A Windows XP as ISCSI Cake server.
- A Windows Server 2008 Enterprise as domain controller. (On ESX server)
- Two Windows Server 2008 Enterprise as cluster node1 and node2. (On ESX server)

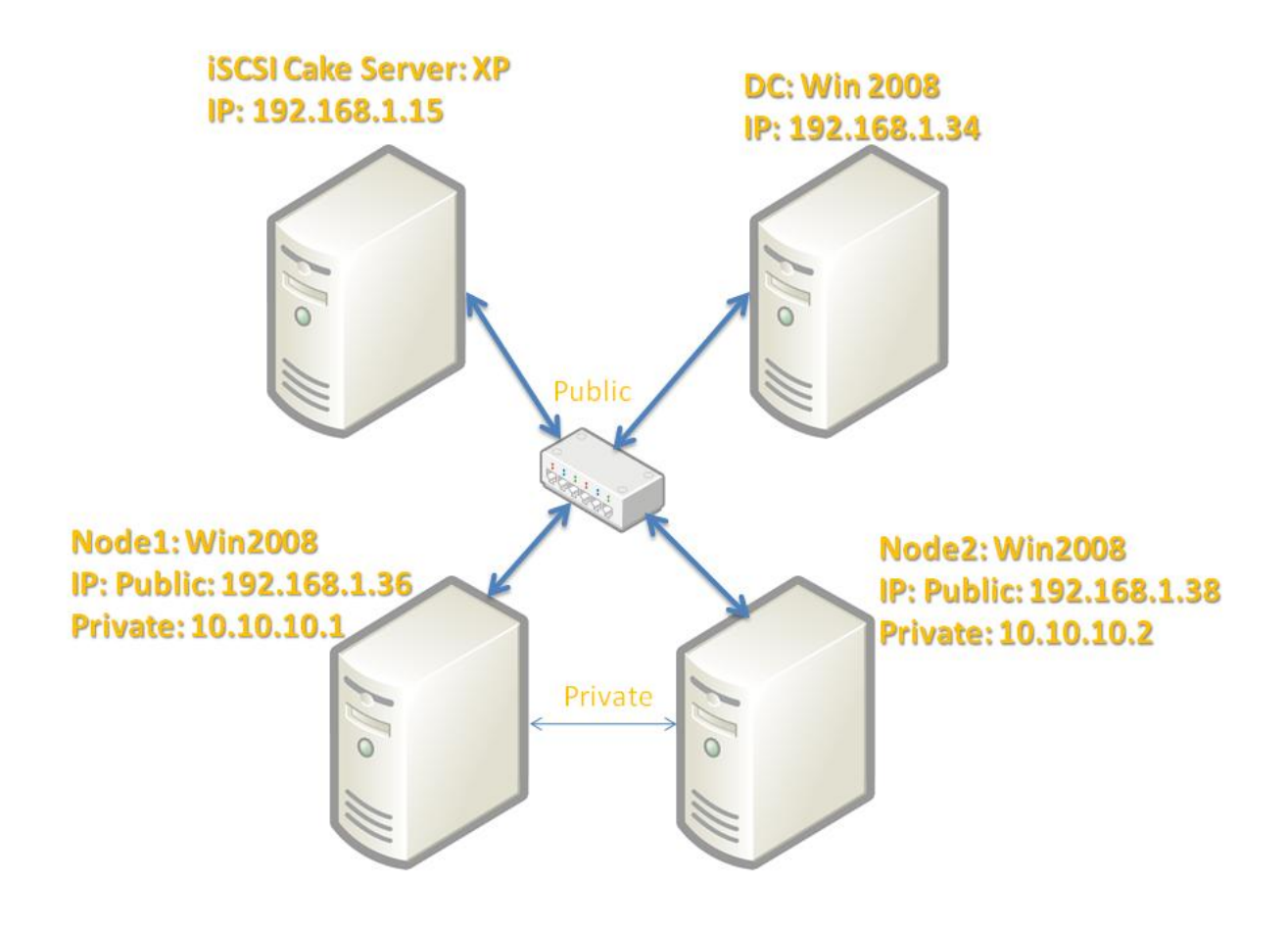

Figure 1. System setup.

## SETUP ISCSI CAKE

Download the latest version from <u>http://www.iscsicake.com</u>, install it with default settings. Click "New disk" button to add an iSCSI disk. A new VMDK file G:\filedisk will be created with 100GB capacity. Check "Enable super client" and "Disable CHAP" to simplify following instructions. This disk works as S: drive. And add another 1GB disk for Q: drive.

| D | isk Informatio    | n                             | ×  |
|---|-------------------|-------------------------------|----|
|   | -Disk information |                               |    |
|   | Name              | Disk1                         |    |
|   | Capacity          | 100000                        | мв |
|   | Working dir       | C:\Program Files\iSCSI Cake\D |    |
|   | Source            |                               |    |
|   | C Partition       | <b>_</b>                      |    |
|   | O Disk            | <b>_</b>                      |    |
|   | • File            | G:\filedisk.vmdk              |    |
|   | C Ramdisk         |                               |    |
|   | Start type        | Auto                          |    |
|   | 🔽 Auto access     | control                       |    |
|   | Enable super      | r client                      |    |
|   | Disable CHA       | P                             |    |
|   |                   | OK Cance                      | el |

| D | isk Informatio    | n                             | ×  |
|---|-------------------|-------------------------------|----|
| 1 | -Disk information |                               |    |
|   | Name              | Disk2                         |    |
|   | Capacity          | 1000                          | мв |
|   | Working dir       | C:\Program Files\iSCSI Cake\D |    |
|   | Source            |                               |    |
|   | O Partition       | <u></u>                       |    |
|   | O Disk            | ▼                             |    |
|   | • File            | G:\qdisk.vmdk                 |    |
|   | C Ramdisk         |                               |    |
|   | Start type        | Auto                          |    |
|   | 🔽 Auto access     | control                       |    |
|   | 🔽 Enable supe     | r client                      |    |
|   | Disable CHA       | P                             |    |
|   |                   | OK Cance                      |    |
|   |                   |                               |    |

This is the main interface with the new iSCSI disks

| 🖴 iSCSI Cake 1.7.1227 Trial days left: 1      |                                       |                               |                                  |                                       |
|-----------------------------------------------|---------------------------------------|-------------------------------|----------------------------------|---------------------------------------|
| File(E) View(V) Help(H)                       |                                       |                               |                                  |                                       |
| New disk New client Delete disk Delete client | Setup Update cache Start service Stop | service Exit About            |                                  |                                       |
|                                               | Name Status Start type Acce           | iss Capacity Speed Online tim | me Read bytes Write bytes Source | Working dir Enab                      |
|                                               | Sisk1 Running Auto Au                 | uto 100000MB 0.00MBps OHrOMin | n OMB OMB G:\filed               | C:\Program Files\iSCSI Cake\Disk1\ Ye |
| iSCSI Disk                                    | Disk2 Running Auto Au                 | uto 1000MB 0.00MBps OHrOMin   | n OMB OMB G:\qdis                | C:\Program Files\iSCSI Cake\Disk2\ Ye |
| Clent                                         |                                       |                               |                                  |                                       |
| Ready                                         | 1                                     |                               |                                  | Online 0 Total 2                      |
| road                                          |                                       |                               |                                  |                                       |

#### **SETUP WINDOWS 2008 CLUSTER**

Setup a domain controller first because Failover Cluster must be setup under domain user. For more information on how to set Active Directory Domain Service refer to <a href="http://technet.microsoft.com/en-us/library/cc755258.aspx">http://technet.microsoft.com/en-us/library/cc755258.aspx</a>.

Install Windows 2008 server on node1 and node2. Add node1 and node2 to domain using username cluster1 and cluster2. Cluster1 and cluster2 should be in the Administrators group of domain controller as well as of their local machine respectively. We also need to add cluster1 to cluster2's Administrators group because we will create cluster on node1.

#### CONNECT ISCSI CAKE SERVER

On node1, find iSCSI initiator in Administrative Tools. Add target portal which is 192.168.1.15 in this example setup.

| 🕝 192.168.1.32 - VMware Infra                                         | structure Client                                                                            |                                                                                                    |                                                                                                    |                                                                                          |                                      |         |
|-----------------------------------------------------------------------|---------------------------------------------------------------------------------------------|----------------------------------------------------------------------------------------------------|----------------------------------------------------------------------------------------------------|------------------------------------------------------------------------------------------|--------------------------------------|---------|
| <u> Eile E</u> dit Vie <u>w</u> I <u>n</u> ventory <u>A</u> dministra | ation <u>P</u> lugins <u>H</u> elp                                                          |                                                                                                    |                                                                                                    |                                                                                          |                                      |         |
| Inventory Administration                                              |                                                                                             |                                                                                                    |                                                                                                    |                                                                                          |                                      | Ð       |
| 🔷 🔶 🔳 💵 🕨 🗐                                                           | 🙆 🕼 🔯 😫                                                                                     | 2                                                                                                    |                                                                                                    |                                                                                          |                                      |         |
| Custer1<br>Custer2<br>Custer2<br>XP                                   | cluster1<br>Getting Stated Sumn<br>Computer<br>Computer<br>Network<br>Recycle Bin<br>Status | SCSI Initiator Properties<br>Favorite Targets<br>General<br>Target portals<br>Address Port<br>192.168.1.15 3260<br>Add Portal<br>ISNS servers<br>Name<br>Add | Console       Volumes and Devices<br>Discovery       Adapter       Default       Remove       OK       OK       Case       Manage       Laboration       T | Refresh  Refresh  Refresh  Refresh  Refresh  Refresh  Refresh  Refresh  Refresh  Refresh | ×<br>↓<br>↓<br>SCSI Initiator Proper | 2:43 PM |
|                                                                       |                                                                                             |                                                                                                    |                                                                                                    |                                                                                          |                                      |         |
| 🖉 Tasks                                                               |                                                                                             |                                                                                                    |                                                                                                    |                                                                                          |                                      | root // |

## Logon target.

| 🚱 192.168.1.32 - VMware Infrastructure                                                       | lient                                                                                                    |                                                                                             |                                                                                               |                                                                                                    |       |                        |            |
|----------------------------------------------------------------------------------------------|----------------------------------------------------------------------------------------------------|---------------------------------------------------------------------------------------------|-----------------------------------------------------------------------------------------------|----------------------------------------------------------------------------------------------------|-------|------------------------|------------|
| Eile Edit View Inventory Administration Plugin                                               | Help                                                                                                    |                                                                                             |                                                                                               |                                                                                                    |       |                        |            |
| Inventory Administration                                                                     |                                                                                                    |                                                                                             |                                                                                               |                                                                                                    |       |                        | Ð          |
| 🗢 🔹 🗉 🕨 🚱 🙆                                                                                  | 10 2                                                                                                    |                                                                                             |                                                                                               |                                                                                                    |       |                        |            |
| Iocalhost.localdomain     2008     Custer1     cluster2     XP     XP     Comput     Recycle | in is the second second | tor Properties te Targets neral s storage devices fo formation about ses 5-02.com.ricecake. | Volumes and Device<br>Discovery<br>r a target, select the<br>sions, connections, a<br>scsi:00 | es RADIUS<br>Targets<br>target and then click<br>nd devices for a targe<br>Status<br>Connected<br>Refresh | ×     |                        |            |
| Brown                                                                                        |                                                                                                    | Bailover Chotes                                                                             | Manage 1 = cerr                                                                               | ver Manager                                                                                               |       | CCL Teitister Property |            |
| Reset Tasks                                                                                  | ] 📾 🎮 🛛 ] 💆                                                                                                    |                                                                                             | manage   📠 Serv                                                                               | er manager                                                                                                | _ \\$ | CSI Initiator Proper   | S 12:44 PM |
| Name Target                                                                                  | Status                                                                                                    | Initiated by                                                                                | $\nabla$                                                                                      | Time Start Time                                                                                           |       | Complete Time          | ×          |
| S Tasks                                                                                      |                                                                                                    |                                                                                             |                                                                                               |                                                                                                    |       |                        | root       |

Enter Server Manager->Storage->Disk Management. Bring two new disk online, create and quick format them as NTFS partition. You may need to change their drive letter to Q: and S: respectively.

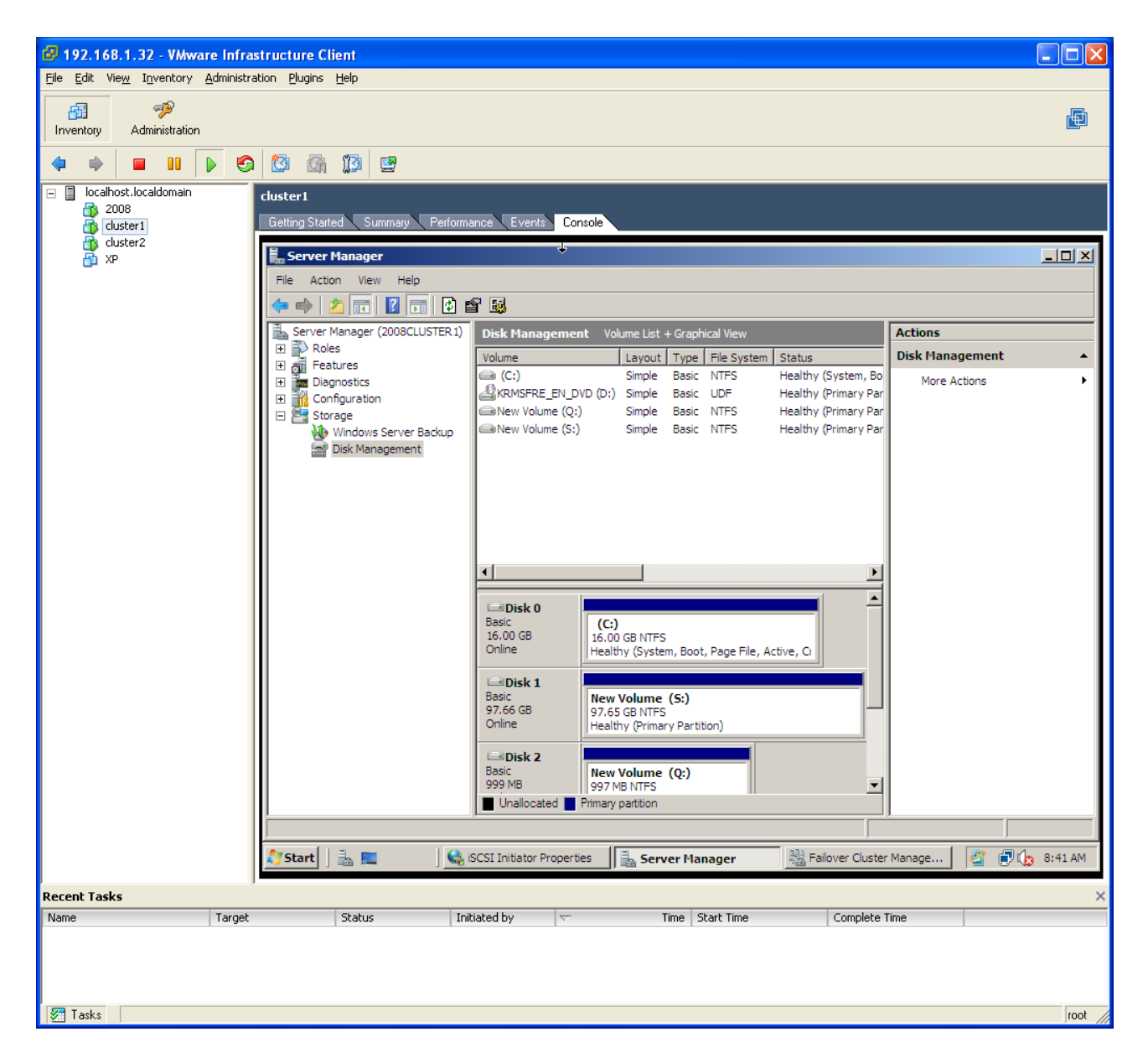

Repeat above procedures on the second node.

#### SETUP NETWORK

Setup public network on node1 and node2 to communicate with Domain controller and iSCSI Cake server.

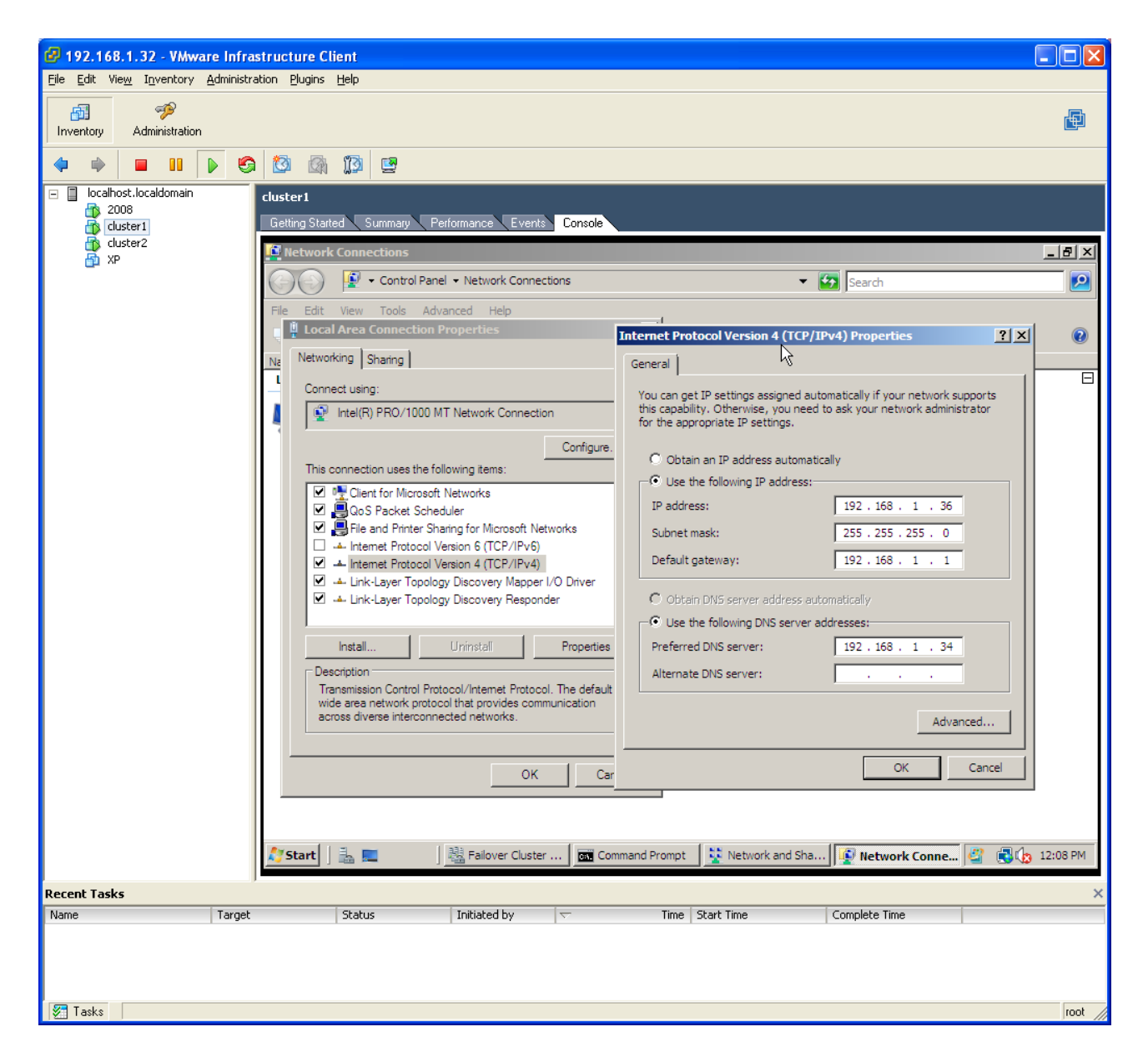

Setup private network for heart-beat connection.

| 🚱 192.168.1.32 - VMware Infra                                        | structure Client                                                                                                    |                                                                                                    |
|----------------------------------------------------------------------|----------------------------------------------------------------------------------------------------|----------------------------------------------------------------------------------------------------|
| <u>File E</u> dit Vie <u>w</u> I <u>n</u> ventory <u>A</u> dministra | ation <u>P</u> lugins <u>H</u> elp                                                                                                    |                                                                                                    |
| Inventory Administration                                             |                                                                                                    | E                                                                                                    |
| 🔶 🍁 🔳 🖬 🕨 🧐                                                          |                                                                                                    |                                                                                                    |
| Recent Tasks                                                         | cluster1         Getting Stated       Summary       Performance       Events       Console         Itetwork Connections       Itetwork Connections         Image: Stated       State       Control Panel + Network Connections         File       Edit       View       Tools       Advanced       Help         Image: State       Image: State       Image: State       Image: State       Image: State         Image: State       Image: State       Image: State       Image: State       Image: State       Image: State         Image: State       Image: State       Image: State       Image: State       Image: State       Image: State         Image: State       Image: State       Image: State       Image: State       Image: State       Image: State | Search  Search  Searc |
|                                                                      |                                                                                                    |                                                                                                    |
| V Taaka                                                              |                                                                                                    |                                                                                                    |
| V 10563                                                              |                                                                                                    | root                                                                                                    |

| vanced ICP/IP                                                                                         | Settings                                                             |                                                                                                    |                               | 23     |
|----------------------------------------------------------------------------------------------------|----------------------------------------------------------------------|----------------------------------------------------------------------------------------------------|-------------------------------|--------|
| P Settings DNS                                                                                        | WINS                                                                 |                                                                                                    |                               |        |
| DNS server addre                                                                                      | esses, in order o                                                    | fuse:                                                                                              |                               |        |
|                                                                                                    |                                                                      |                                                                                                    |                               | t      |
|                                                                                                    |                                                                      |                                                                                                    |                               |        |
| 2                                                                                                    |                                                                      | 28/153/                                                                                            |                               |        |
|                                                                                                    | Add                                                                  | Edit                                                                                               | Remove                        |        |
| The following thr                                                                                     | ee settings are a                                                    | pplied to all conr                                                                                 | ections with TCF              | P/IP   |
| enabled. For reso                                                                                     | olution of unqual                                                    | fied names:                                                                                        |                               |        |
|                                                                                                    |                                                                      |                                                                                                    |                               |        |
| Append prima                                                                                          | ary and connection                                                   | on specific DNS s                                                                                  | uffixes                       |        |
| <ul> <li>Append prima</li> <li>Append p</li> </ul>                                                    | ary and connection<br>arent suffixes o                               | on specific DNS s<br>f the primary DN                                                              | uffixes<br>S suffix           |        |
| <ul> <li>Append prima</li> <li>Append p</li> <li>Append these</li> </ul>                              | ary and connection<br>parent suffixes of<br>DNS suffixes (in         | on specific DNS s<br>f the primary DN<br>n order):                                                 | uffixes<br>S suffix           |        |
| Append prima     Append prima     Append p     Append these                                           | ary and connection<br>parent suffixes o<br>e DNS suffixes (in        | on specific DNS s<br>f the primary DN<br>n order):                                                 | uffixes<br>S suffix           |        |
| Append prima     Append prima     Append p     Append these                                           | ary and connectio<br>parent suffixes o<br>e DNS suffixes (in         | on specific DNS s<br>f the primary DN<br>n order):                                                 | uffixes<br>S suffix           | t      |
| Append prima     Append p     Append these                                                            | ary and connection<br>parent suffixes o<br>DNS suffixes (in          | on specific DNS s<br>f the primary DN<br>n order):                                                 | uffixes<br>S suffix           | t      |
| Append prima     Append p     Append these                                                            | ary and connection<br>parent suffixes of<br>a DNS suffixes (in       | on specific DNS s<br>f the primary DN<br>n order):                                                 | uffixes<br>S suffix           | t<br>t |
| Append prima     Append p     Append these                                                            | ary and connection<br>parent suffixes of<br>DNS suffixes (in<br>Add  | on specific DNS s<br>f the primary DN<br>n order):<br>                                             | uffixes<br>S suffix<br>Remove | î<br>J |
| Append prima     Append p     Append these                                                            | Add                                                                  | on specific DNS s<br>f the primary DN<br>n order):<br>                                             | uffixes<br>S suffix           | t<br>t |
| Append prima     Append p     Append these  DNS suffix for thi                                        | Add                                                                  | on specific DNS s<br>f the primary DN<br>n order):<br>Edit                                         | uffixes<br>S suffix           | t<br>t |
| Append prima     Append p     Append these  DNS suffix for thi     Register this                      | Add                                                                  | en specific DNS s<br>f the primary DN<br>n order):<br>Edit<br>resses in DNS                        | uffixes<br>S suffix           | t<br>t |
| Append prima     Append p     Append these     DNS suffix for thi     Register this     Use this conn | Add<br>Add<br>s connection:<br>connection's add<br>ection's DNS suff | on specific DNS s<br>f the primary DN<br>n order):<br>Edit<br>Iresses in DNS<br>fix in DNS registr | uffixes<br>S suffix<br>Remove | 1<br>2 |
| Append prima     Append p     Append these     DNS suffix for thi     Register this     Use this conn | Add                                                                  | on specific DNS s f the primary DN n order): Edit resses in DNS fix in DNS registr                 | uffixes<br>S suffix<br>Remove | £<br>  |

| WINS add                                            | dresses, in order o                                                                                                    | fuse:                                                   | 1                                                             | t               |
|-----------------------------------------------------|----------------------------------------------------------------------------------------------------|---------------------------------------------------------|---------------------------------------------------------------|-----------------|
| [                                                   | Add                                                                                                    | Edit                                                    | Remove                                                        | Ĵ               |
|                                                     | S lookup is enabled<br>nabled.                                                                                                    | , it applies to all                                     | connections for whi                                           | ch              |
|                                                     | the state of the state of the s |                                                         |                                                               |                 |
| Enable                                              | LMHOSTS lookup                                                                                                    |                                                         | Import LMHOS                                                  | TS.,            |
| Enable                                              | LMHOSTS lookup                                                                                                    |                                                         | Import LMHOS                                                  | TS              |
| Enable<br>NetBIOS<br>C Defau<br>Use<br>is us<br>ena | LMHOSTS lookup<br>setting<br>ult:<br>NetBIOS setting fi<br>sed or the DHCP se<br>ble NetBIOS over 1                                                                                                    | rom the DHCP se<br>erver does not p<br>TCP/IP.          | Import LMHOS<br>erver. If static IP ad<br>rovide NetBIOS set  | Idress          |
| Enable<br>NetBIOS<br>O Defau<br>Use<br>is u:<br>ena | LMHOSTS lookup<br>setting<br>llt:<br>NetBIOS setting fi<br>sed or the DHCP se<br>ble NetBIOS over T<br>e NetBIOS over TC                                                                                                    | rom the DHCP se<br>erver does not p<br>TCP/IP.<br>CP/IP | Import LMHOS<br>erver. If static IP ad<br>rovide NetBIOS sett | Idress<br>ting, |

#### ADD CLUSTER FEATURE

Login node1 as domain user, .open Server Manager, right click Features to add features. Check Failover Clustering to install it on node1. Install Failover Clustering on node2 too.

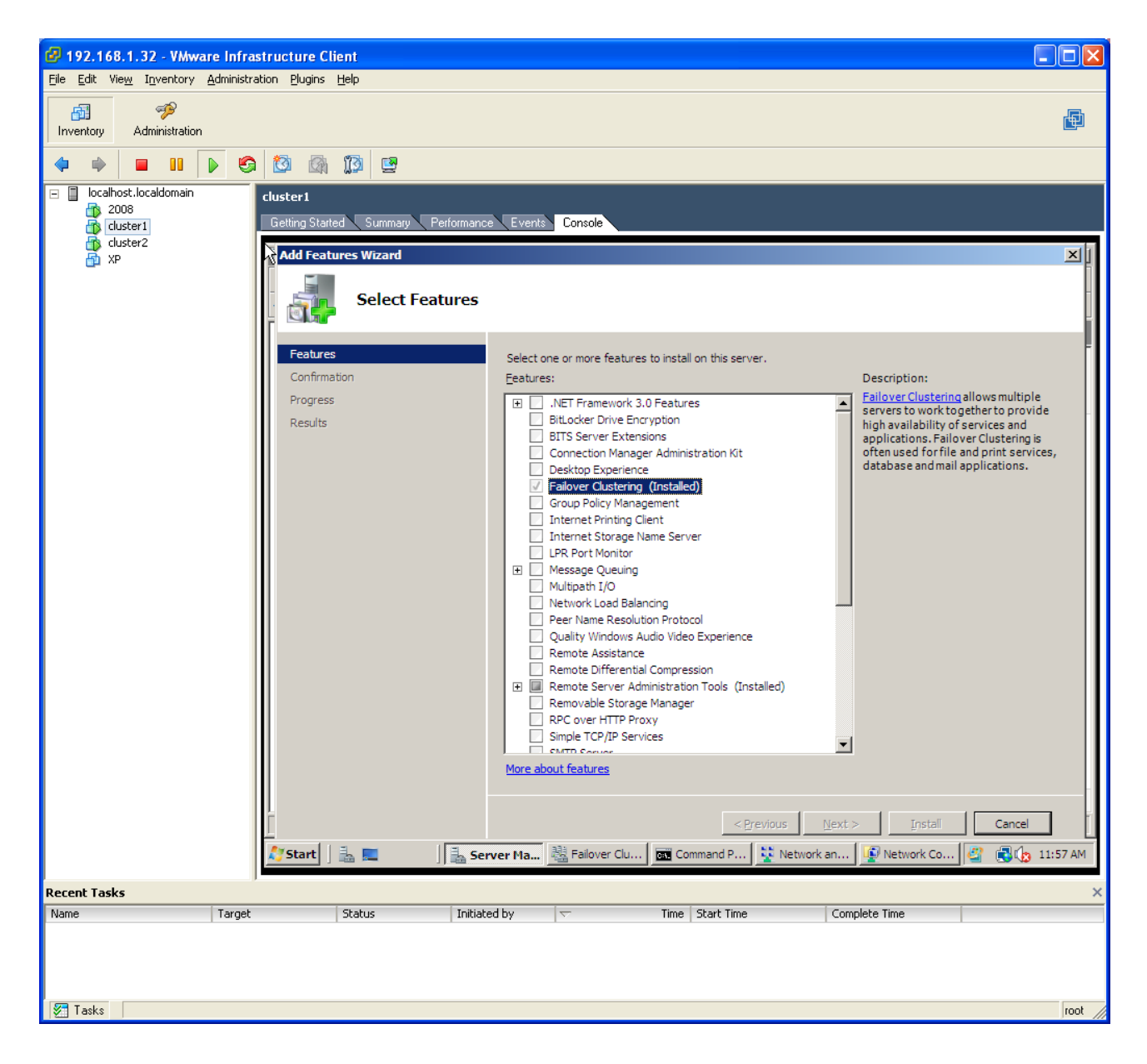

On node1, open Administrative Tools->Failover Cluster Management.

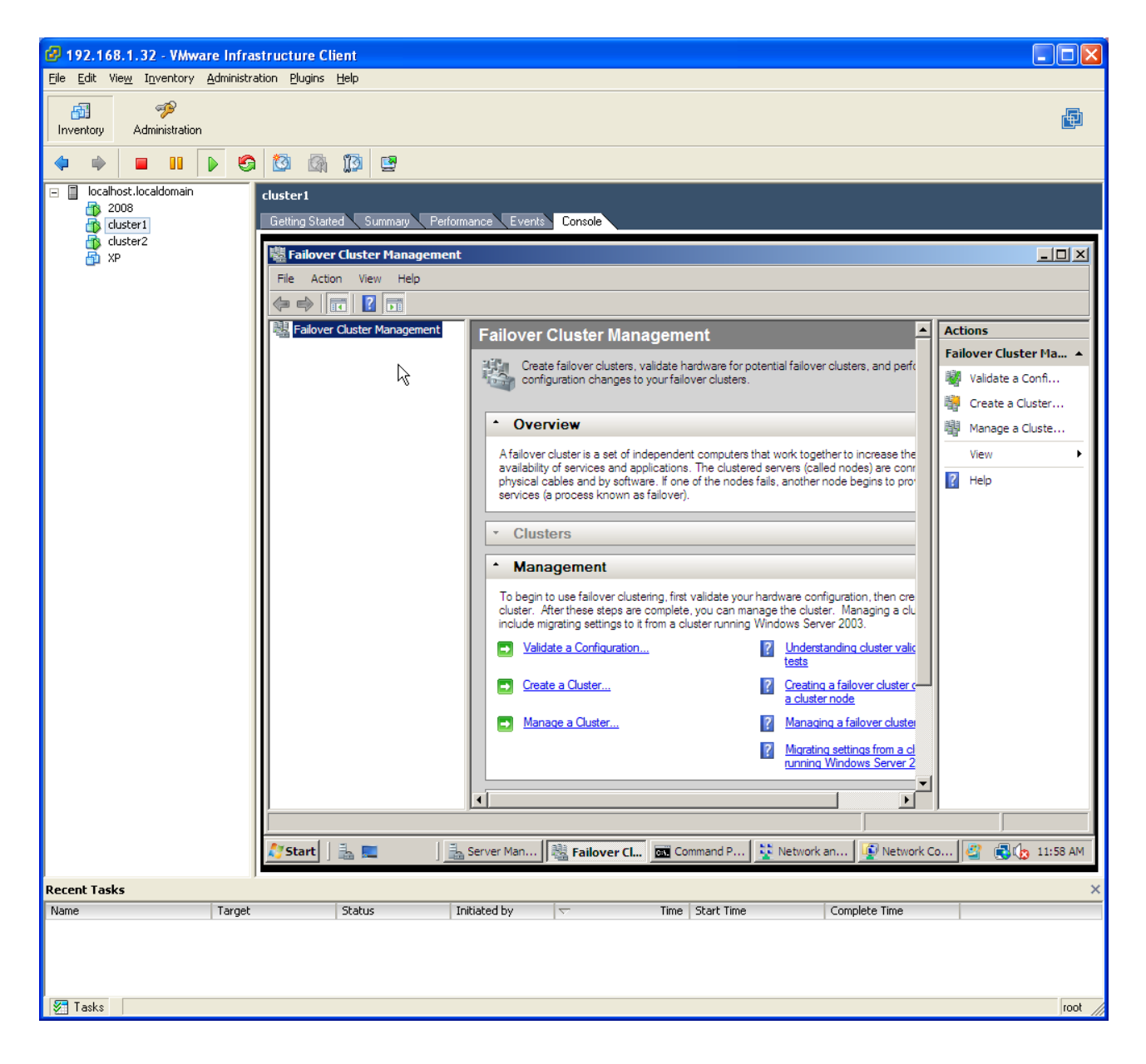

Create cluster, and enter the name of node1 and node2.

| 🙆 192.168.1.32 - VMware Infrastructure Client                                                                                                    |
|----------------------------------------------------------------------------------------------------|
| Eile Edit View Inventory Administration Plugins Help                                                                                                    |
| Administration                                                                                                    |
|                                                                                                    |
| Concelect.locadomain<br>2006<br>2007<br>Coster I<br>Concelecter Hanagement<br>File Actor Vew Help<br>Coster Ouster Hanagement<br>File Actor Vew Help<br>Coster Ouser Wizard<br>Coster Ouser Wizard<br>Coster Ouser Wizard<br>Effor You Begin<br>Add the names of all the servers that you want to have in the cluster. You must add at least one server.<br>Validation Warning<br>Access Point for<br>Add the names of all the servers that you want to have in the cluster. You must add at least one server.<br>Validation Warning<br>Access Point for<br>Add the names of all the servers that you want to have in the cluster. You must add at least one server.<br>Select Servers:<br>2006/Luster I set com<br>Continuation<br>Costing New Cluster<br>Summary<br>Costing New Cluster<br>Summary<br>Costing New Cluster<br>Continuation<br>Costing New Cluster<br>Continuation<br>Costing New Cluster<br>Summary<br>Costing New Cluster<br>Continuation<br>Costing New Cluster<br>Continuation<br>Costing New Cluster<br>Summary<br>Costing New Cluster<br>Continuation<br>Costing New Cluster<br>Continuation<br>Costing New Cluster<br>Continuation<br>Costing New Cluster<br>Continuation<br>Costing New Cluster<br>Continuation<br>Costing New Cluster<br>Continuation<br>Costing New Cluster<br>Continuation<br>Costing New Cluster<br>Continuation<br>Costing New Cluster<br>Continuation<br>Costing New Cluster<br>Continuation<br>Costing New Cluster<br>Costing New Cluster<br>Costing New Clus |
|                                                                                                    |
| Start 📄 🚠 💻 📄 🚠 Server Man 🗱 Failover Cl 🚾 Command P 💱 Network an 😰 Network Co 🦉 📢 🕼 11:55 AM                                                                                                    |
| Recent Tasks                                                                                                    |
| Name Target Status Initiated by  Time Start Time Complete Time                                                                                                    |
|                                                                                                    |
| S Tasks root                                                                                                    |

Enter the name of the cluster and its public IP address.

| 🕝 192.168.1.32 - VMware Infra                                             | structure Cl              | ient                 |                                   |                                                                  |                                           |                                 |             |
|---------------------------------------------------------------------------|---------------------------|----------------------|-----------------------------------|------------------------------------------------------------------|-------------------------------------------|---------------------------------|-------------|
| <u>File E</u> dit Vie <u>w</u> I <u>n</u> ventory <u>A</u> dministr       | ation <u>P</u> lugins     | Help                 |                                   |                                                                  |                                           |                                 |             |
| Inventory Administration                                                  |                           |                      |                                   |                                                                  |                                           |                                 |             |
| 🗢 🔶 🔳 💵 🕨 🧐                                                               | ) 🔯 🕼                     | 10 🖻                 |                                   |                                                                  |                                           |                                 |             |
| <ul> <li>localhost.localdomain</li> <li>2008</li> <li>cluster1</li> </ul> | cluster1<br>Getting Start | ed Summary Perfo     | ormance Events                    | Console                                                          |                                           |                                 |             |
| cluster2                                                                  | 魌 Failove                 | r Cluster Managemer  | nt                                |                                                                  |                                           |                                 |             |
| L or                                                                      | File Actio                | on View Help         |                                   |                                                                  |                                           |                                 |             |
|                                                                           |                           | 🚎 🛛 🗖 🚎              | ia a ud                           |                                                                  |                                           |                                 |             |
|                                                                           | 闆 Failove                 | Teate Cluster W      | Izard                             | ĥ                                                                | it.                                       |                                 |             |
|                                                                           |                           | Access F             | Point for Adm                     | inistering the Cluste                                            | ěř.                                       |                                 | rr Ma ▲     |
|                                                                           |                           | ~~                   |                                   |                                                                  |                                           |                                 | ister       |
|                                                                           |                           | Before You Begin     | Type the name                     | you want to use when adminis                                     | stering the cluster.                      |                                 | luste       |
|                                                                           |                           | Select Servers       | Cluster Name:                     | firstcluster                                                     |                                           |                                 | •           |
|                                                                           |                           | Administering the    | One or more IP<br>sure the networ | v4 addresses could not be con<br>k is selected, and then type an | nfigured automatically. For<br>n address. | r each network to be used, make |             |
|                                                                           |                           | Confirmation         |                                   |                                                                  |                                           |                                 |             |
|                                                                           |                           | Creating New Cluster |                                   | Networks                                                         | Address                                   |                                 |             |
|                                                                           |                           | Summary              |                                   | 192.168.1.0/24                                                   | 192.168                                   | .1.39                           |             |
|                                                                           |                           |                      |                                   |                                                                  |                                           |                                 |             |
|                                                                           |                           |                      |                                   |                                                                  |                                           |                                 |             |
|                                                                           |                           |                      |                                   |                                                                  |                                           |                                 |             |
|                                                                           |                           |                      | More about the                    | administrative Access Point                                      | t for a cluster                           |                                 |             |
|                                                                           |                           |                      |                                   |                                                                  |                                           |                                 |             |
|                                                                           |                           |                      |                                   |                                                                  | < <u>P</u> revious                        | <u>N</u> ext > Cancel           |             |
|                                                                           | III - '                   |                      |                                   |                                                                  |                                           | <b></b>                         |             |
|                                                                           |                           |                      |                                   |                                                                  |                                           |                                 |             |
|                                                                           | Charles 1                 | 8 📼 🛛 18             | 18 e. 1. et .                     | E Comerciation                                                   | 1                                         |                                 |             |
|                                                                           | start                     |                      | allover Clust                     | er mana                                                          | ayer                                      | <u></u>                         | EN 12:20 PM |
| Recent Tasks                                                              |                           | Chabur               | Toitisted by                      | Time I d                                                         | Shavk Time                                | Complete Time                   | ×           |
| Target                                                                    |                           | Status               | Initiated by                      | I v lime   S                                                     | Start Time                                |                                 |             |
|                                                                           |                           |                      |                                   |                                                                  |                                           |                                 |             |
|                                                                           |                           |                      |                                   |                                                                  |                                           |                                 |             |
| 🐖 Tasks                                                                   |                           |                      |                                   |                                                                  |                                           |                                 | root        |

We do not do validation test here.

| 192.168.1.32 - VMware Infrastructure Client                                                                                                    |                                                      |
|----------------------------------------------------------------------------------------------------|------------------------------------------------------|
| Eile Edit Vie <u>w</u> Inventory <u>A</u> dministration <u>P</u> lugins <u>H</u> elp                                                                                                    |                                                      |
| Inventory     Administration                                                                                                    |                                                      |
|                                                                                                    |                                                      |
| Control Locationman       Cluster 1         2005       2005         2005       Cluster 2         2005       Cluster 2         2005       C | r Ma A<br>onfi<br>ster<br>uste<br>)<br>)<br>11:59 AM |
| Name Target Status Initiated by 🗸 Time Start Time Complete Time                                                                                                    |                                                      |
| Tasks                                                                                                    | root                                                 |

Here is the confirmation.

| Ege Edit Weng Ugentory Administration Bugins Belo         Invertory       Administration         Invertory       Administration         Invertory       Administratin         Invertor                                                                                                    | 🚱 192.168.1.32 - VMware Infra                                       | astructure Client                                                                                                    |      |
|----------------------------------------------------------------------------------------------------|---------------------------------------------------------------------|----------------------------------------------------------------------------------------------------|------|
| Administration     Administration     Administration     Overfinet     Overfinet <td><u>File E</u>dit Vie<u>w</u> I<u>n</u>ventory <u>A</u>dministr</td> <td>ration <u>P</u>lugins <u>H</u>elp</td> <td></td>                                                                                                    | <u>File E</u> dit Vie <u>w</u> I <u>n</u> ventory <u>A</u> dministr | ration <u>P</u> lugins <u>H</u> elp                                                                                                    |      |
| Interface in the interface interface interf | Inventory Administration                                            |                                                                                                    | Þ    |
| Second cost locationany       Custor         Second cost locationany       Second cost locationany         Second cost locationany       Second cost locationany         Second cost locationany       Second cost locationany         Second cost locationany       Second cost locationany         Second cost locationany       Second cost locationany         Second cost locationany       Second cost locationany         Second cost locationany       Second cost locationany         Second cost locationany       Second cost locationany         Second cost locationany       Second cost locationany         Second cost locationany       Second cost locationany         Second cost locationany       Second cost locationany         Second cost locationany       Second cost locationany         Second cost locationany       Second cost locationany         Second cost locationany       You have successfully completed the Create Cluster         Second cost locationany       Second cost locationany         Second cost locationany       Cost locationany         Cost locationany       Cost locationany         Cost locationany       Cost locationany         Cost locationany       Cost locationany         Cost locationany       Cost locationany         Cost locationany <td< td=""><td>🔷 🔶 🖬 🔢 🕨 🧐</td><td></td><td></td></td<>                                                                                                    | 🔷 🔶 🖬 🔢 🕨 🧐                                                         |                                                                                                    |      |
| Recent Tasks                                                                                                    | Inventory Administration                                            | Image: State       Summary       Performance       Events       Concole         Image: State       Summary       Performance       Events       Concole         Image: State       Summary       Performance       Events       Concole         Image: State       Summary       You have successfully completed the Create Cluster Wizard.       Image: State       Image: State         Image: State       Summary       You have successfully completed the Create Cluster Wizard.       Image: State       Image: State         Image: State       State       You have successfully completed the Create Cluster       Image: State       Image: State       Image: Sta |      |
| Name Target Status Initiated by 🤝 Time Start Time Complete Time                                                                                                    | Name Target                                                         | t Status Initiated by 🤝 Time Start Time Complete Time                                                                                                    |      |
| See Tasks                                                                                                    | 🚰 Tasks                                                             |                                                                                                    | root |

iSCSI Disks are reserved by cluster and no longer available to local node.

| 🕼 192.168.1.32 - VMware Infrastruct                                                                                                    | ure Client           |                                                                                                    | X        |
|----------------------------------------------------------------------------------------------------|----------------------|----------------------------------------------------------------------------------------------------|----------|
| Eile Edit View Inventory Administration E                                                                                                    | Plugins <u>H</u> elp |                                                                                                    |          |
| Inventory Administration                                                                                                    |                      |                                                                                                    | <u>)</u> |
| 🔶 🔶 🔳 💵 🕨 🚱 🔯                                                                                                    | 🕅 🔯 🖻                |                                                                                                    |          |
| Custer:<br>Custer:<br>Custer:<br>Custer:<br>Custer:<br>Syperimetry<br>Syperimetry |                      | Console         Disk Hanagement       Volume List + Graphical View         Volume       Layout Type       File System       Status         Opisk Hanagement       Volume Basic       NTFS       Healthy (System, Bo         Opisk (C:)       Simple       Basic       UDF       Healthy (Primary Par         Obisk 1       Basic       97.65 GB       97.65 GB       Primary Par         Seserved       97.75 G B       Evented       97.75 G B       Evented       Primary partition         Understand       Primary partition       Evented       Primary partition       Evented       Primary partition         Volver Cluster Manage       Server Hanager       Server Time       Complete Time |          |
|                                                                                                    |                      |                                                                                                    |          |
| Tacks                                                                                                    |                      |                                                                                                    |          |
| AT 102/22                                                                                                    |                      | 100                                                                                                    | · ///    |

Cluster storage shows up.

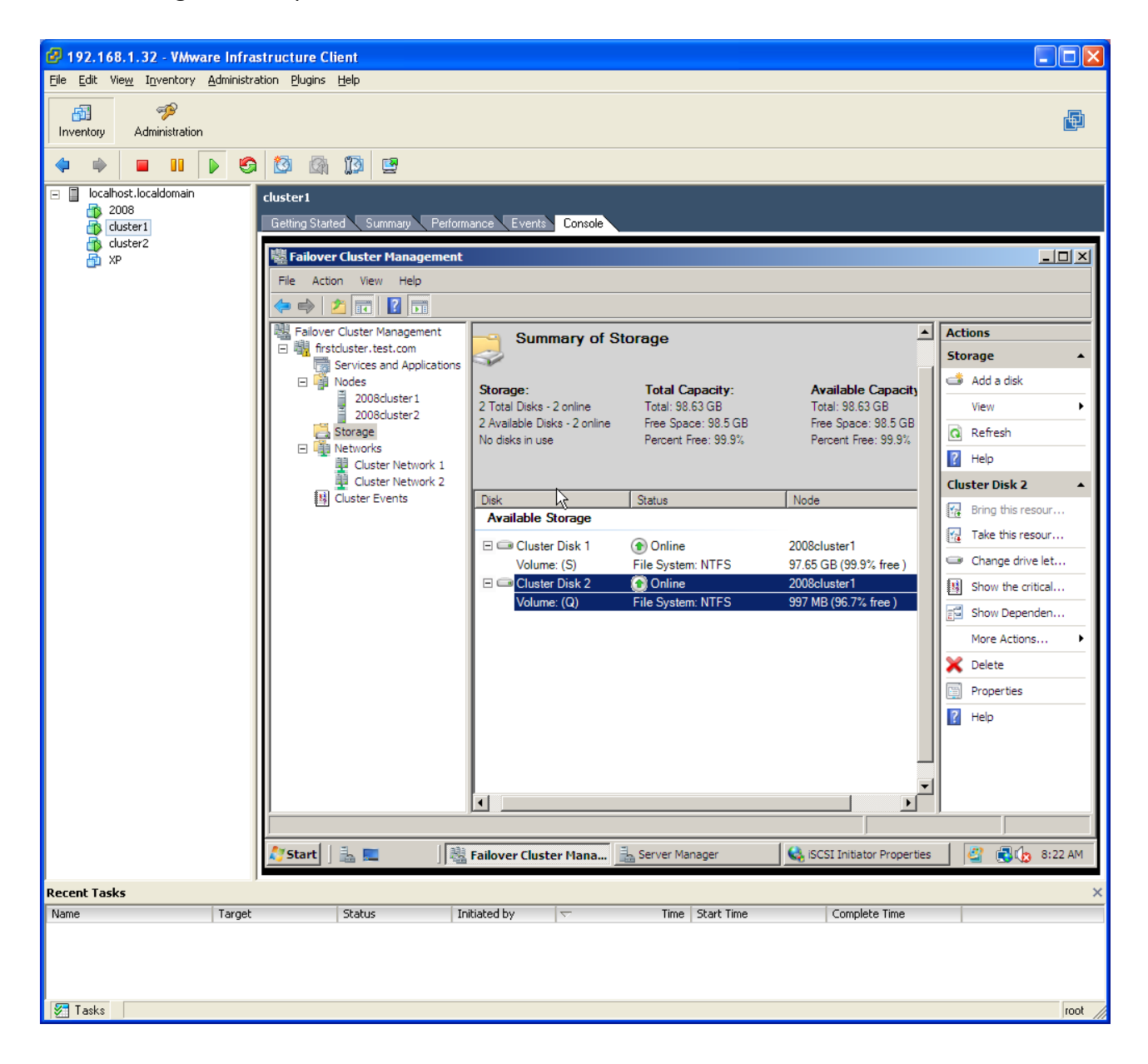

## CONTACT

iSCSI Cake(CCDisk)

Youngzsoft

Product Page: <u>http://www.iscsicake.com/</u>

Company Page: <a href="http://www.youngzsoft.net/">http://www.youngzsoft.net/</a>

Email: <a href="mailto:support@iscsicake.com">support@iscsicake.com</a>